# Using JDBC Data Source with Microsoft SQL Server 2005

Elixir Repertoire support connectivity to Microsoft SQL Server 2005 via Microsoft SQL Server 2005 JDBC driver.

### Prerequisite

Below list the prerequisite that is need to ensure a successful connection to Microsoft SQL Server.

1) You need to enable mixed mode security when you install the server so that you can connect using user name and password.

2) The JDBC provider only works with the TCP/IP protocol which is disabled by default on Sql Express. You need to enable the TCP/IP Protocol from the SQL Server Configuration Manager that ships with SqlExpress and re-start the server. Look under SQL Server 2005 Network Configuration -> Protocols for SQLEXPRESS-> TCP/IP->Enable.

| SQL Server Configuration Manager                                                                                                    |                                                                |                                                            |                                                                                                    | _ 🗆 🗙                                                                                 |      |
|----------------------------------------------------------------------------------------------------|----------------------------------------------------------------|------------------------------------------------------------|----------------------------------------------------------------------------------------------------|---------------------------------------------------------------------------------------|------|
|                                                                                                    |                                                                |                                                            |                                                                                                    |                                                                                       |      |
| Image: Construction of the system         Image: Construction of the system         Image: Construction of the system | Protocol Name<br>Shared Memory<br>Named Pipes<br>TCP/IP<br>VIA | Status<br>Enabled<br>Enabled<br>Enabled<br>Enabled<br>Prot | IP Properties ocol IP Addresses P1 ctive nabled P Address CP Dynamic Ports CP Port P2 ctive nabled P Address CP Dynamic Ports CP Port PAII CP Dynamic Ports CP Port CP Dynamic Ports CP Port CP Dynamic Ports CP Port CP Dynamic Ports CP Port CP Dynamic Ports CP Port CP Port CP Por | Yes<br>No<br>192.168.1.25<br>0<br>1433<br>Yes<br>No<br>127.0.0.1<br>0<br>1433<br>1433 | ? ×  |
|                                                                                                    |                                                                | Act                                                        | ive<br>cates whether the selected IP Addr                                                                                                    | ress is active.                                                                       |      |
|                                                                                                    |                                                                |                                                            | ОК С                                                                                                    | ancel Apply                                                                           | Help |

3) Change TCP dynamic port to use static port.

You may set the static TCP port. Default port is 1433.

This is done by unset the IP addresses->TCP Dynamic->Ports as show in the location above.

| SQL Server Configuration Manager                                                                                                    |                         |                    |                        |                   |
|----------------------------------------------------------------------------------------------------|-------------------------|--------------------|------------------------|-------------------|
| File Action View Help                                                                                                    |                         |                    |                        |                   |
|                                                                                                    |                         |                    |                        |                   |
| 🛞 SQL Server Configuration Manager (Local)                                                                                                    | Name                    | State              | Start Mode             | Log On As         |
| □       SQL Server 2005 Services         □       Q         SQL Server 2005 Network Configuration         □       Q         □       Q         Protocols for SQLEXPRESS         □       Q         SQL Native Client Configuration | SQL Server (SQLEXPRESS) | Running<br>Running | Automatic<br>Automatic | NT AUTHORITY\Netv |
|                                                                                                    | •                       |                    |                        | F                 |
|                                                                                                    | -                       |                    |                        |                   |

4) Ensure that the SQL Server services are started

5) Download the MS SQL Server JDBC driver from Microsoft web site.

The last known location is at

"http://www.microsoft.com/downloads/details.aspx?familyid=e22bc83b-32ff-4474-a44a-22b6ae2c4e17&displaylang=en"

or you can do a Google search for Microsoft S SQL Server 2005 JDBC driver download.

6) Test Connection (Optional)

You can test the connection by write a simple Java code as

import java.sql.\*;

public class TestMSJDBCDriver{

```
public static void main(String[] args) {
    try{
        java.lang.Class.forName("com.microsoft.sqlserver.jdbc.SQLServerDriver");
        Connection c =
            java.sql.DriverManager.getConnection(
                "jdbc:sqlserver://localhost\\SQLEXPRESS;user=myuser;password=mypass;");
        System.out.println("Connected!");
        fcatch(Exception ex){
        ex.printStackTrace();
        }
    }
}
```

7) Deploy the driver into Elixir Repertoire ext directory. You have to the same if you are using Elixir Repertoire Server.

| Address 🛅 C:\Program Files\Elixir Reperto                                                                                                    | ire 1.5 | .0\ext    |                | 💌 🄁 Go                            | Nor  | ton AntīVirus 😣 🔻                       |
|----------------------------------------------------------------------------------------------------|---------|-----------|----------------|-----------------------------------|------|-----------------------------------------|
| Folders                                                                                                    | ×       | Name 🔺    | Size           | Туре                              |      | Date Modified                           |
| <ul> <li>□ □ Elixir Repertoire 1.5.0</li> <li>□ □ bin</li> <li>□ config</li> <li>□ docs</li> <li>□ ext</li> <li>□ help</li> <li>□ lib</li> <li>□ license</li> <li>① resources</li> <li>① runtime</li> <li>① samples</li> </ul> |         | ₿ dir.txt | 1 KB<br>227 KB | Text Document<br>Executable Jar F | File | 5/28/2006 11:56 PI<br>1/17/2006 2:36 PM |

8) You can view the tables in Microsoft SQL Server 2005 Management Studio

| File       Edit       View       Table Designer       Tools       Window       Community       Help         1       1       1       1       1       1       1       1       1       1       1       1       1       1       1       1       1       1       1       1       1       1       1       1       1       1       1       1       1       1       1       1       1       1       1       1       1       1       1       1       1       1       1       1       1       1       1       1       1       1       1       1       1       1       1       1       1       1       1       1       1       1       1       1       1       1       1       1       1       1       1       1       1       1       1       1       1       1       1       1       1       1       1       1       1       1       1       1       1       1       1       1       1       1       1       1       1       1       1       1       1       1       1       1       1       1       1 <td< th=""><th></th></td<>                                                                                                    |              |
|----------------------------------------------------------------------------------------------------|--------------|
| 🗄 🔔 New Query   📭 📴 🔜 🧭   📴 🎼 🎼 🚰 🚽                                                                                                    |              |
|                                                                                                    |              |
| 1 🕵 💡 🗝 👰 🧠 🛄 🚽                                                                                                    |              |
| Object Explorer - T × Table - dbo.Test Summary - X Properties                                                                                                    | <b>-</b> ₽ × |
| P P P Column Name Data Type Allow Nulls [Tbl] dbo.Test                                                                                                    | •            |
| Reference in the second second | _            |
| Databases Name varchar(50)                                                                                                    |              |
| B System Databases                                                                                                    |              |
| Database Name Test                                                                                                    |              |
| B 🖕 Database Diagrams                                                                                                    |              |
| 🗉 🗀 Tables dbo                                                                                                    |              |
| 🗉 🦲 System Tables Server Name exnihilo/sqlex                                                                                                    | press        |
| 🗉 🖬 dbo.Test                                                                                                    |              |
| 🗉 🦢 Columns Identity Column                                                                                                    |              |
| 🗉 🧰 Keys 🛛 👘 Indexable 🔤 Yes                                                                                                    |              |
| E Constraints     B Regular Data Spa PRIMARY                                                                                                    |              |
| Replicated No                                                                                                    |              |
| Rev GUID Colum                                                                                                    |              |
| B Statistics                                                                                                    |              |
| Wirdows Server System                                                                                                    |              |
|                                                                                                    |              |
|                                                                                                    |              |
| B System Stored Procedures                                                                                                    |              |
| E Inctions     Server type: Database Engine                                                                                                    |              |
| Database Triggers     Server name: EXNIHILO\SQLEXPRESS                                                                                                    |              |
| 🗄 🦢 Assemblies                                                                                                    |              |
| Types Authentication: JSLL Server Authentication                                                                                                    |              |
| 🗄 🖻 Rules Login: elixir                                                                                                    |              |
| 🗄 🧰 Defaults                                                                                                    |              |
| B Security rassword.                                                                                                    |              |
| E Security Remember password                                                                                                    |              |
| B Calogins                                                                                                    |              |
| B Server Roles                                                                                                    |              |
| Connect Cancel Help Options >>                                                                                                    |              |
| B Server Objects                                                                                                    |              |
|                                                                                                    |              |
| Liked Search                                                                                                    |              |
| Linked Servers (Identity)                                                                                                    |              |
| Backup Devices     Devices     Devic       |              |

Creating a JDBC Data Source in Elixir Repertoire

These are the following step to create JDBC Data Source in Elixir Repertoire.

1) Obtain the JDBC connection parameters

They are the Microsoft server database location, database name, port (1433 default), user name and password. Please note the driver name and URL has been modified in SQL Server 2005.

Here is the different show in the table.

| Server      | MS SQL Server 2005                           | MS SQL Server 2000                               |
|-------------|----------------------------------------------|--------------------------------------------------|
| JDBC Driver | com.microsoft.sqlserver.jdbc.SQLServerDriver | com.microsoft.jdbc.sqlserver.SQL<br>ServerDriver |
| URL         | jdbc:sqlserver://                            | jdbc:microsoft:sqlserver://                      |

Please refer to the driver read me information for reasons for the change.

| 💐 Dataso                      | urce Wiz              | ard 🔀                                                                                            |
|-------------------------------|-----------------------|--------------------------------------------------------------------------------------------------|
| <b>Define JI</b><br>Enter JDI | DBC Dat<br>BC datason | asource<br>arce parameters                                                                       |
| Name:                         | MSSQL                 | SQLServer 2005 Data Source                                                                       |
| Description:                  |                       |                                                                                                  |
| JDBC                          | JNDI                  |                                                                                                  |
| Driver Sug<br>Driver:<br>URL: | gestions:             | com.microsoft.sqlserver.jdbc.SQLServerDriver<br>jdbc:sqlserver://EXNIHILO:1433;DatabaseName=Test |
| User:                         | elixir                |                                                                                                  |
| Password:                     | *****                 | ✓ Hide Password                                                                                  |
|                               |                       | Previous Next Finish Cancel                                                                      |

## 2) Step to the next page to obtain the SQL Statement as

| [ ] [ · · · · · · · · · ]          |                                                                                 |                 |
|------------------------------------|---------------------------------------------------------------------------------|-----------------|
|                                    | 🗶 Elixir Query Builder                                                          | ×               |
|                                    | Show Views                                                                      | Select Distinct |
| 🔄 Datasource Wizard                | I Tables                                                                        |                 |
| Define JDBC Datasource             | dtproperties                                                                    |                 |
| Enter SQL or use the Query Builder | Relationships                                                                   |                 |
| SQL Callable<br>select * from test | Column<br>Table<br>Alias<br>Sort<br>Where<br>Aggregate<br>Having<br>Details SQL |                 |
|                                    |                                                                                 | Ok Cancel       |
| Callable Statement                 | Query Builder Edit SQL                                                          |                 |
| Previous                           | Next Finish Cancel                                                              |                 |

### 3) Infer the schema

| 🔓 Data                 | source   | Wizard                                          | ×                  |
|------------------------|----------|-------------------------------------------------|--------------------|
| <b>Define</b><br>Enter | schema ( | <b>Datasource</b><br>or infer from a data query |                    |
|                        |          | Infer Schema                                    |                    |
|                        | Column   | Name                                            | Туре               |
| 1 AP                   | 1        | SNO<br>Name                                     | String<br>String   |
|                        | 2        | INGINE                                          | oung               |
|                        |          |                                                 |                    |
|                        |          |                                                 |                    |
| $\square$              |          |                                                 |                    |
|                        | 1        |                                                 |                    |
|                        |          |                                                 |                    |
|                        |          |                                                 |                    |
|                        |          |                                                 |                    |
|                        |          | Previous                                        | Next Finish Cancel |

4) Finally you test the result of the SQL Statement in the Data->Load Data.

| Data     |          |                                                     |
|----------|----------|-----------------------------------------------------|
| [Result] |          | 🔽 🧾 🧄 🔚 🚔 har Showing 4 records 🗌 Count All Records |
| sno      | Name     |                                                     |
| (String) | (String) |                                                     |
| 1        | Janice   |                                                     |
| 2        | Peter    |                                                     |
| 3        | Jon      |                                                     |
| 4        | Jone     |                                                     |
|          |          |                                                     |
|          |          |                                                     |

#### Using SQL Server Store Procedure

You can use SQL Server store procedure with Elixir Repertoire JDBC data source.

```
1) Define the Store Procedure as
set ANSI NULLS ON
set QUOTED IDENTIFIER ON
GO
-- Author:
                    Elixir
-- Create date:
-- Description:
-- ======
         ______
ALTER PROCEDURE [dbo].[sp selecttesttable]
          -- Add the parameters for the stored procedure here
          (aname varchar(256)
AS
BEGIN
          -- SET NOCOUNT ON added to prevent extra result sets from
          -- interfering with SELECT statements.
          SET NOCOUNT ON
 -- Insert statements for procedure here
          SELECT * From Test where name like @name;
          RETURN
```

#### END

where *dbo. sp\_selecttesttable* is the procedure name and it takes in a parameter name of type varchar. The return type is the resultset.

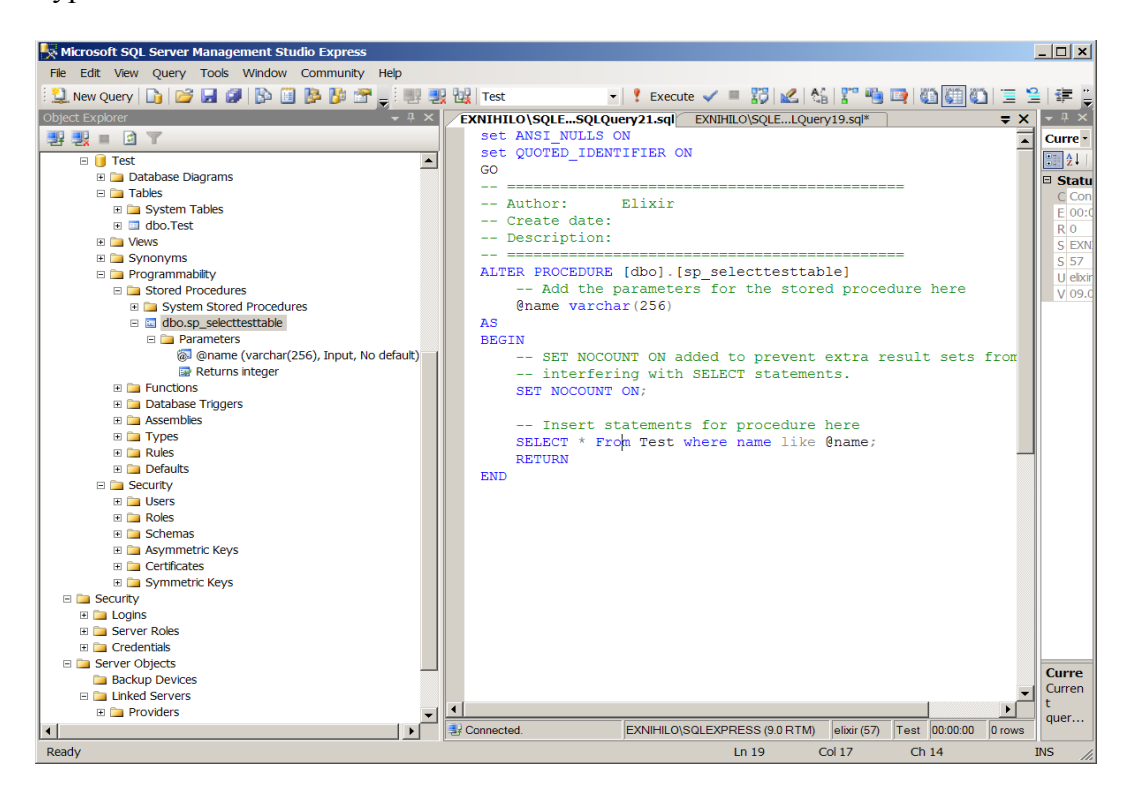

2) Test the SQL Store procedure. Once it is return back the right resultset you can create your data source.

3) At the JDBC SQL entry wizard page, enters the store procedure as

where call procedure-name[([parameter]],[parameter]]...)] to indicate the parameters as ? example

{call dbo.sp\_selecttesttable(?)}

4) Enable this as callable statement

| 🗶 Datasource Wizard                                                 | ×        |
|---------------------------------------------------------------------|----------|
| <b>Define JDBC Datasource</b><br>Enter SQL or use the Query Builder |          |
| SQL Callable                                                        |          |
| [call dbo.sp_selecttesttable(?)}                                    |          |
| Callable Statement Convert Nulls to Empty Strings                   | Edit SQL |
| Previous Next Finis                                                 | h Cancel |

5) At callable tab enter the parameters

| X Datasource Wizard                                     |                      | ×                       |
|---------------------------------------------------------|----------------------|-------------------------|
| Define JDBC Datasource<br>Enter SQL or use the Query H  | Builder              | E-                      |
| SQL     Callable       {call dbo.sp_selecttesttable(?)} |                      |                         |
| Out Type:<br>DataType<br>String                         | Value<br>\${name##%} | Add<br>Insert<br>Delete |
|                                                         | Previous Next        | Finish Cancel           |

The in parameter is only one in our case a string of the name.  ${name##\%}$  is a special syntax used to indicate this field is a dynamic parameters.

5) Now you can test the data source.

| Data                                                                    |                                                                                |
|-------------------------------------------------------------------------|--------------------------------------------------------------------------------|
| [Result]                                                                | 🔽 🗐 🧄 🔚 🚝 🐚 Showing 4 records 🗌 Count All Records                              |
| sno Name<br>(String) (String)<br>1 Janice<br>2 Peter<br>3 Jon<br>4 Jone | Dynamic Parameters      Dynamic Parameters      Enter dynamic parameter values |
|                                                                         | name: %                                                                        |
|                                                                         | Previous Next Finish Cancel                                                    |
|                                                                         |                                                                                |